## Svatby na hradě Šternberk

## Výběr hudby pro Váš svatební obřad

Vážení svatebčané, níže nalezne krátký návod pro výběr hudby pro vás obřad. Vytvořili jsme základní seznam skladeb, obsahující skladby pro úvodní nástup i doprovodnou hudbu k obřadu. Seznam skladeb (playlist) je vytvořen v platformě Spotify (<u>https://www.spotify.com/cz/</u>), určené k on-line streamování hudby. Pro práci se seznamem skladeb je nutné si vytvořit bezplatnou registraci. Práce ve spotify je jednoduchá a popsaná v níže uvedených krocích.

- 1. V internetovém prohlížeči zadejte adresu https://www.spotify.com/cz/
- 2. Založte si bezplatnou registraci, která umožňuje on-line poslech hudby. Pokud již registraci máte, přihlaste se ke svému účtu
- 3. Stáhněte a instalujte si platformu Spotify do svého počítače. Není nutné, pracovat lze v internetovém prohlížeči. Ale práce v aplikaci je jednodušší.
- Svatební playlist naleznete pod tímto odkazem: <u>https://open.spotify.com/playlist/0inIKENp3O3cFoKA9phVCo?si=3X6LE8w7QLKVbO9XdtTQc</u> <u>Q</u>
- 5. Kliknutím na odkaz se vám svatební playlist automaticky otevře a uloží ve vašem Spotify účtu.
- 6. Seznam obsahuje základní výběr skladeb pro váš svatební obřad
- 7. Pořadí skladeb v průběhu obřadu
  - a. První skladba pro slavnostní nástup ženicha, rodičů a svědků
  - b. Druhá skladba pro nástup nevěsty (může být stejná jako pro nástup ženicha)
    sklady pro slavnostní nástup se nachází v úvodu nabízeného playlistu
  - c. Další skladby, které budou hrát v podkresu během vašeho obřadu a následně při gratulacích svatebních hostů, délka cca 20 minut (doporučujeme 5 7 písní)

## 8. Vytvořte si vlastní svatební playlist

- a. Pro účely vašeho obřadu si vytvořte vlastní playlist, který bude pro nás závazný a bude obsahovat vámi vybrané skladby
- **b.** Playlist vytvoříte v několika jednoduchých krocích.
- c. Klikněte na v levém dolním rohu na ikonu Nový playlist (krok 1). Otevře se vám okno.
  Zde prosím playlist pojmenujte: Jméno ženicha, datum, čas obřadu (krok 2). Klikněte na tlačítko Vytvořit (krok 3).

| Home            |                                                         |                                            |                                                |            |
|-----------------|---------------------------------------------------------|--------------------------------------------|------------------------------------------------|------------|
| Procházet       | Canon & Gigu                                            | e in D Maior P 37 Canon a                  | nd Gique in D Major                            |            |
|                 | Canon & Gigu                                            |                                            | nd digue in D major.                           |            |
|                 | Canon - Jona                                            | nn Facheibei                               |                                                |            |
| roleno pro teba | Autor: digotia +1 skiadba, 4 min 47                     |                                            |                                                |            |
| ávno přehráva   | ( etmáx )                                               |                                            |                                                |            |
| dby, které se t |                                                         |                                            |                                                |            |
|                 | Q FB                                                    | Vytvořit plavlist                          | ×                                              | litriout 🌒 |
| nate la         | nAZEV                                                   |                                            |                                                |            |
|                 | Canon & Gigue In D Major,                               | Jméno                                      | Classical Music for Your P pled 13 minu        |            |
| YLISTY          |                                                         | Jan Nevax, 26. 5. 2020, 1200               |                                                |            |
| terrer          | 1                                                       | Popis                                      |                                                |            |
|                 | Doporučené skladby *                                    | Considering a lost of a final strength     | $\sim$                                         | OFFICIE    |
|                 | Založeno na skladbách v tomte playfistu vyural dorazek. |                                            | C                                              |            |
|                 | PitDAT Pachelod: Can                                    |                                            | Mozart: Academy In Concert                     |            |
|                 | PEIDAT Pachelos/ Can                                    |                                            | Winter: Plano Music For Christmas              |            |
|                 | PBIDAT Pachelori - Ca                                   | 5                                          | Canciones de Cura Clasicas                     |            |
| alssance Ce 🧿   | PERAY Canon In D Major for 3 violins and basso cont     | inuo F Anna Moor, Lana Boss, Andrei Krylov | Violin and Classical Galtar Wedding Ceremony M |            |
| ovā disko 🙂     | Planter Barbalter Connelle D. Colo Reve                 |                                            | Olace Orea - Orle Bare                         |            |
| et sizičky 1    | Paciety is Calification - Source and                    | (1000)                                     | Parto oper - ovo Parto                         |            |
| stmas Classi    | Palipat Caeson in D                                     | Lois Anderson                              | Pare Moods Classics In Nature                  |            |
| school Hip Hop  | PRIDAT Pachelbel's Canon In D                           | Dunny Wright                               |                                                |            |
| Nove of         |                                                         | Ronald Jenkons                             | Ronald Jankoos                                 |            |
|                 |                                                         |                                            |                                                |            |

d. <u>Přidání skladby do vašeho playlistu.</u> Vyberte skladbu ze seznamu a klikněte na *tečky na konci řádku (krok 1)*. Z nabídky vyberte možnost *Přidat do playlistu (krok 2)*. Vyberte vámi *nově založený playlist (krok 3)*.

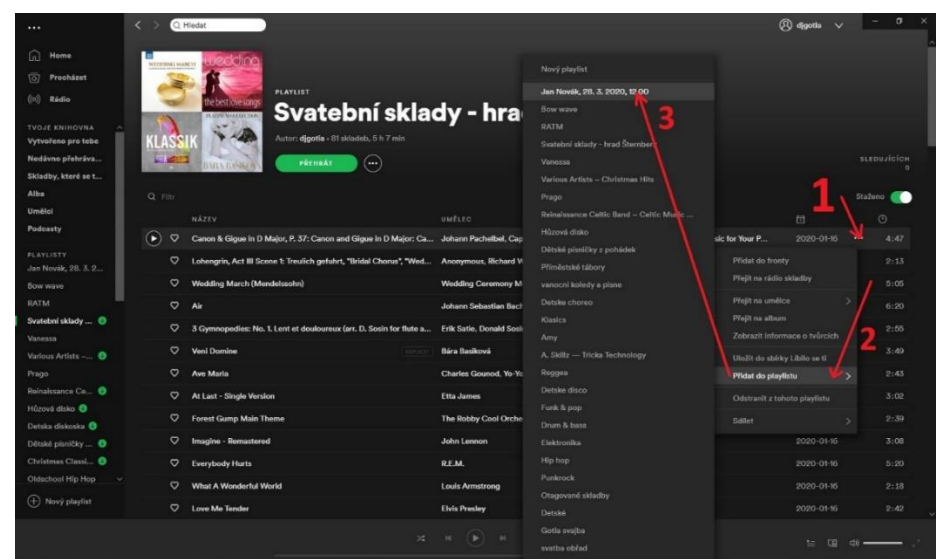

- e. Stejným způsobem vložíte další skladby a tím vytvoříte kompletní svatební playlist. <u>Skladby prosím seřaďte v přesném pořadí (lze je pomocí myši přetahovat v rámci</u> <u>playlistu). Vybrané písně na vaší svatbě zazní v pořadí, v jakém nám je zašlete!!!</u>
- f. Nabídka skladeb z našeho seznamu je omezená a obsahuje oblíbené skladby novomanželských párů. Není však možné se trefit do hudebního vkusu každého z Vás. Pokud se rozhodnete pro jiný hudební doprovod, sestavte si vlastní playlist ze skladeb, které platforma Spotify nabízí. Stačí kliknout na pole *Hledat* a můžete začít s vyhledáváním skladeb. Nalezenou skladbu přidáte do vašeho playlistu stejným způsobem, jak je uvedeno výše.

|                     | < > 🔾 Hiedat                                                |                                                     |                                           | 🛞 djgotla 🗸 🛛 | - a × |
|---------------------|-------------------------------------------------------------|-----------------------------------------------------|-------------------------------------------|---------------|-------|
| n Home              |                                                             |                                                     |                                           |               |       |
| 0 Procházet         | WEDDING MARCH                                               |                                                     |                                           |               |       |
| ((o)) Rádio         | PLAYLIST                                                    |                                                     |                                           |               |       |
| TVOJE KNIHOVNA      | Jan Novak,                                                  | , 28. 3. 2020, 12.0                                 | 50                                        |               |       |
| Vytvořeno pro tebe  | Autor: digotia - 1 skladba, 4 min 47 s                      |                                                     |                                           |               |       |
| Nedávno přehráva    | PŘEHBÁT (···)                                               |                                                     |                                           |               |       |
| Skladby, které se t |                                                             |                                                     |                                           |               |       |
| Alba                |                                                             |                                                     |                                           |               | out 🌒 |
| Umëloi              |                                                             |                                                     |                                           |               |       |
| Podcasty            | ♡ Canon & Gigue In D Major, P. 37: Canon and Gigue In D Maj | jor: Ca Johann Pachelbel, Capella Istropolitana, Ri | Wedding March: Classical Music for Your P | před pár sek  |       |
| PLAYLISTY           |                                                             |                                                     |                                           |               |       |
| Jan Novák, 28. 3. 2 |                                                             |                                                     |                                           |               |       |
| Bow wave            | Doporučené skladby *                                        |                                                     |                                           |               |       |
| Svatební sklady     | Załoženo na skladbách v tomto playlistu                     |                                                     |                                           |               |       |
| Vanessa             | PĒIDAT Yummy                                                | Justin Bieber                                       | Changes                                   |               |       |
| Various Artists 📀   | PRIDAT Good News                                            | Mac Miller                                          | Circles                                   |               |       |
| Prago               | PĒIDAT Lost In Yesterday                                    | Tame Impala                                         | The Slow Rush                             |               |       |
| Hůzová disko 📀      | PRIDAT You should be sad                                    | Druce Halsey                                        | Manic                                     |               |       |
| Detska diskoska 🧿   | PĒIDAT Adore You                                            | Harry Styles                                        | Fine Line                                 |               |       |
| Dětské písničky 💿   | PŘIDAT Don't Start Now                                      | Dua Lipa                                            | Don't Start Now                           |               |       |
| Christmas Classi    | PBIDAT Paper Cup                                            | Real Estate, Sylvan Esso                            | The Main Thing                            |               |       |
| Nový plaviist       | PŘIDAT C-Side                                               | Khruangbin, Leon Bridges                            | C-Side                                    |               |       |
| () and party and    | PŘIDAT Sav So                                               | Dola Cat                                            | Hot Pink                                  |               |       |
|                     |                                                             |                                                     |                                           | i (i o) —     | ) =   |

## 9. Odeslání vašeho svatebního playlistu

- a. Playlist odešlete v elektronické podobě na email: <u>hrad.sternberk@npu.cz</u>. Do předmětu emailu zadejte SVATEBNÍ HUDBA.
- b. Playlist můžete doplnit komentářem (např. skladba 1 nástup ženicha, skladba 2 nástup nevěsty atp.)
- c. Otevřete svůj svatební playlist. Klikněte na *tečky vedle zeleného tlačítka přehrát (krok* 1). Vyberte možnost S*dílet (krok 2)*. Vyberte možnost *Kopírovat odkaz na playlist (krok 3)*. Následně pomocí zkratky CTRL + V vložíte odkaz do textu emailu a odešlete na výše uvedenou adresu. Přijetí a uložení playlistu vám zpětně potvrdíme.

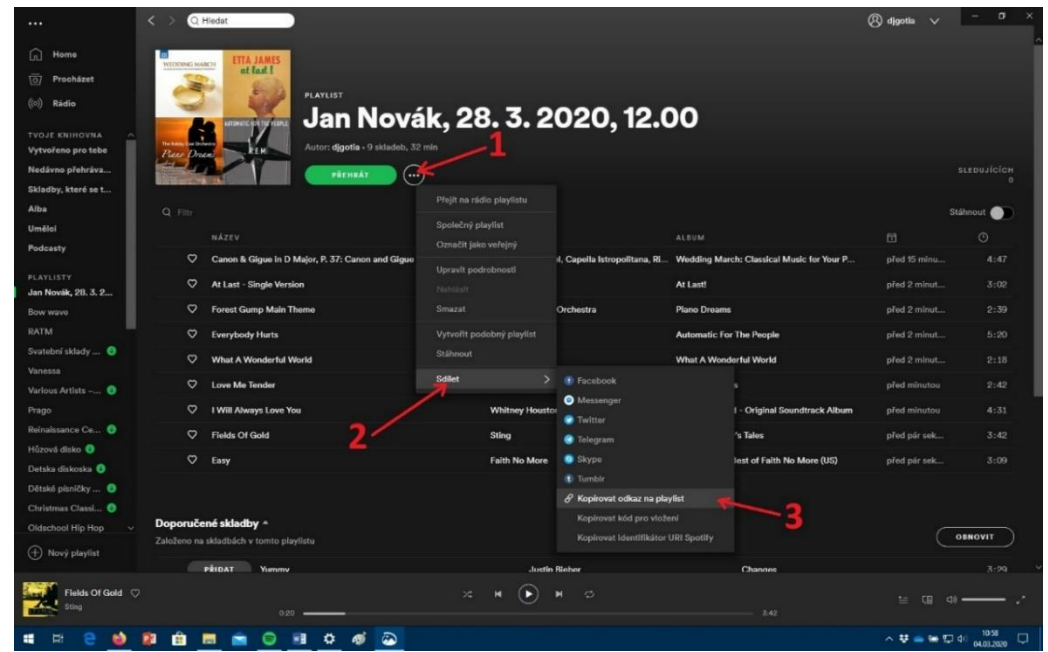

- 10. Věříme, že výše uvedený návod je přehledný a srozumitelný. Pokud patříte mezi uživatele platformy Spotify, tak možná i zbytečný. Pokud je práce s aplikací pro vás novinkou, určitě se rychle zorientujete v jejím používání. Kdyby i přesto nastaly nějaké problémy, můžete nás kontaktovat. Rádi Vám poradíme.
  - a. Kontakt: Mgr. Jan Gottwald, tel. 604777650, email: gottwald.jan@npu.cz